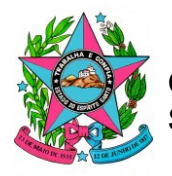

## ELABORAÇÃO DO PCA SEDU 2026 TUTORIAL PARA INCLUIR <u>NOVAS CONTRATAÇÕES</u>

#### 1º PASSO: IDENTIFICAR COM QUAL PAPEL O(A) SERVIDOR(A) IRÁ INCLUIR A NOVA DEMANDA

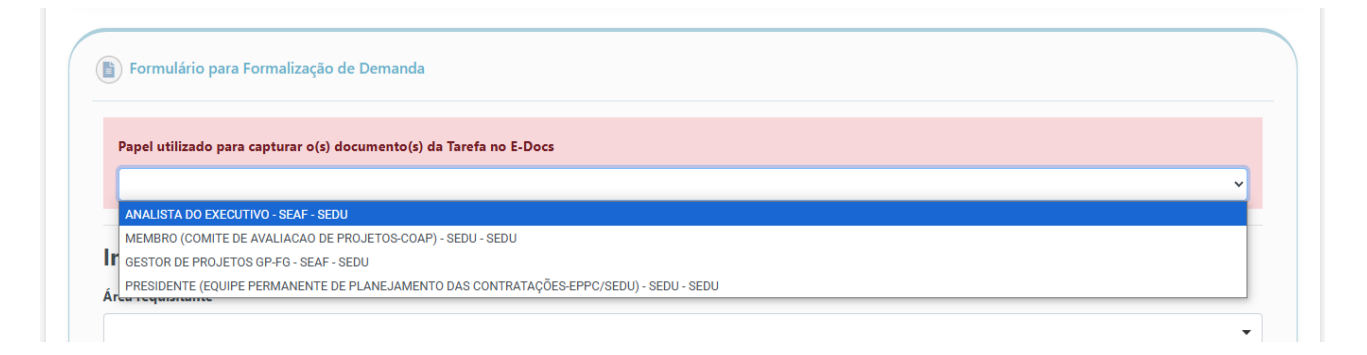

É um campo **obrigatório** e nele deve ser informado o papel do(a) servidor(a) que está incluindo a demanda.

Observar que os papéis disponíveis são os mesmo que estão cadastrados no perfil do(a) servidor(a) no E-Docs. Logo, o(a) servidor(a) deve escolher o papel adequado para a inclusão da demanda.

#### IMPORTANTE

Caso o(a) **próprio(a) gestor(a)**, gerente ou pessoa com cargo equivalente, **inclua a demanda** no e-flow, ele(a) **não poderá APROVAR** a demada, que é o próximo passo do procedimento.

Logo, essa atribuição deverá ser executada por **outra pessoa** que possua **acesso à caixa da gerência**, com a inserção da seguinte mensagem:

"APROVADO, tendo em vista que a demanda foi incluída pelo(a) gestor(a) da área requisitante."

## 2º PASSO: IDENTIFICAR A ÁREA REQUISITANTE

Área requisitante\*

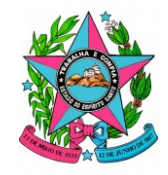

#### Informações da área

| Área requisitante *          |   |
|------------------------------|---|
|                              | • |
| Digite para pesquisar        |   |
| Gabinete                     | Î |
| Ass. Comunicação e Marketing | l |
| Ass. Jurídica                |   |
| Ass. Relações Institucionais |   |
| CORREG                       |   |
| ELPPI                        |   |
| G-ABAE                       | - |

É um campo **obrigatório** e deve ser escolhida uma das opções disponíveis.

Informamos que, para fins de elaboração do PCA, será permitida apenas a **identificação da gerência**, com o objetivo de restringir o rol de opções e facilitar a elaboração do documento final. Logo, ainda que a demanda seja responsabilidade da Subsecretaria, subgerência ou setor, deverá ser identificada apenas a gerência.

Quando se tratar de **Assessoria** ou outro setor que possua o **nível de gerência ou superior**, mas que **não se encontra listado**, deve ser utilizada a opção **"Outra"**. Deste modo, será aberto um novo campo para especificar a área requisitante.

| Informações da área                                                |     |
|--------------------------------------------------------------------|-----|
| Área requisitante *                                                |     |
| Outra                                                              | × • |
| Selecionar o setor ou gerência a qual está relacionada a demanda.  |     |
| Outra área requisitante *                                          |     |
|                                                                    |     |
| Caso a área requisitante não esteja listada, escrever nesse campo. |     |

#### Gestor(a) da área requisitante\*

| Gestor(a) da área requisi  | ante * |  |  |
|----------------------------|--------|--|--|
|                            |        |  |  |
| Preencher o nome completo. |        |  |  |

É um campo **obrigatório**, de livre preenchimento, para a indicação do **nome completo** do(a) **gerente** ou de quem esteja respondendo pelo cargo ou de quem exerce função hierarquicamente equivalente.

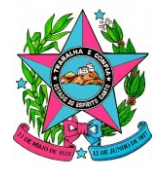

Matrícula/NF do(a) gestor(a)\*

Matrícula/NF do(a) gestor(a) \*

É um campo **obrigatório**, de livre preenchimento, e nele deve ser informado o número funcional do(a) servidor(a) indicado(a) no campo anterior.

#### E-mail institucional do(a) gestor(a)\*

E-mail institucional do(a) gestor(a) \*

É um campo **obrigatório**, de livre preenchimento, e nele deve ser informado o **e-mail institucional** do(a) servidor(a) indicado(a) no campo anterior.

Neste campo, recomenda-se **não informar o e-mail pessoal**, ainda que o(a) servidor(a) ainda não possua e-mail institucional cadastrado, em atenção às diretrizes da **LGPD**.

#### Telefone institucional do(a) gestor(a)\*

| Telefor | ne institucional do(a) gestor(a) * |  |
|---------|------------------------------------|--|
| ()_     |                                    |  |
|         |                                    |  |

É um campo **obrigatório**, de livre preenchimento, e nele deve ser informado o **telefone institucional** do(a) servidor(a) indicado(a) no campo anterior.

Neste campo, preferencialmente, informar o **número do ramal** ou do **celular institucional**. Recomenda-se **não informar o telefone pessoal**, em atenção às diretrizes da **LGPD**.

#### Técnico(a) responsável pela demanda\*

| Técnico(a) responsável pela demanda * |  |
|---------------------------------------|--|
|                                       |  |
| Preencher o nome completo.            |  |

É um campo **obrigatório**, de livre preenchimento, para a indicação do **nome completo** do(a) servidor(a) a quem será atribuída a responsabilidade pela elaboração dos documentos de planejamento (DFD, ETP e TR).

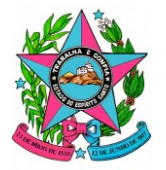

Matrícula/NF do(a) técnico(a)\*

Matrícula/NF do(a) técnico(a) \*

É um campo **obrigatório**, de livre preenchimento, e nele deve ser informado o número funcional do(a) servidor(a) indicado(a) no campo anterior.

#### E-mail institucional do(a) técnico(a)\*

E-mail institucional do(a) técnico(a) \*

É um campo **obrigatório**, de livre preenchimento, e nele deve ser informado o **e-mail institucional** do(a) servidor(a) indicado(a) no campo anterior.

Neste campo, recomenda-se **não informar o e-mail pessoal**, ainda que o(a) servidor(a) ainda não possua e-mail institucional cadastrado, em atenção às diretrizes da **LGPD**.

#### Telefone institucional do(a) técnico(a)\*

Telefone institucional do(a) técnico(a) \* (\_\_) \_\_\_-

É um campo **obrigatório**, de livre preenchimento, e nele deve ser informado o **telefone institucional** do(a) servidor(a) indicado(a) no campo anterior.

Neste campo, preferencialmente, informar o **número do ramal** ou do **celular institucional**. Recomenda-se **não informar o telefone pessoal**, em atenção às diretrizes da **LGPD**.

#### 3º PASSO: IDENTIFICAR A DEMANDA

#### INFORMAÇÕES SOBRE A DEMANDA

- 1. DESCRIÇÃO DA DEMANDA
- 1.1. Descrição simplificada da demanda\*

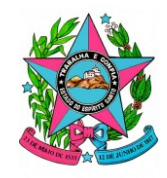

Secretaria de Estado da Educação

| nformações sobre a de                | nanda |  |  |
|--------------------------------------|-------|--|--|
| 1. DESCRIÇÃO DA DEMANDA              |       |  |  |
| 1. Descrição simplificada da demanda | *     |  |  |
|                                      |       |  |  |
|                                      |       |  |  |
|                                      |       |  |  |

É um campo **obrigatório**, de livre preenchimento, e nele deve ser informada, de **forma sucinta**, a demanda ou objeto a ser contratado. Exemplos:

- Aquisição de material gráfico para as turmas do Ensino Fundamental Anos Finais da Rede Estadual de Ensino.
- Contratação de instituição especializada em serviços de intercâmbio cultural com "curso intensivo de línguas", destinado aos estudantes dos Centros Estaduais de Idiomas-CEIs, devidamente matriculados no Ensino Médio da Rede Pública Estadual de Ensino.

#### 1.2. Descrição detalhada da demanda

| Extensões permitida    | PDF                                                   |      |
|------------------------|-------------------------------------------------------|------|
| 😑 Escolher arqui       | Nenhum arquivo selecionado                            |      |
| o seia necessário anex | r aqui a descrição completa da contratação/aquisição. | <br> |

**Não é obrigatório** inserir o arquivo com o detalhamento da demanda ou do objeto a ser contratado.

No entanto, caso seja necessário **complementar as informações** incluídas no campo **1.1**, deve ser observado que antes de inserir o arquivo, ele **deve ser capturado e assinado no E-Docs pelo(a) técnico(a) responsável indicado(a)**.

#### 1.3. Forma de contratação\*

| 1.3. Forma de contratação *                         |     |
|-----------------------------------------------------|-----|
| Licitação                                           | × 🔺 |
| Digite para pesquisar                               |     |
| Licitação                                           |     |
| Contratação direta                                  |     |
| Participação ou adesão em ata de registro de preços |     |
| Contratação centralizada/corporativa                |     |

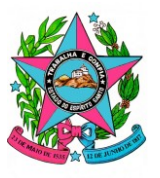

Secretaria de Estado da Educação

É um campo **obrigatório** e deve ser escolhida uma das seguintes opções:

- Licitação: quando o objeto ensejar a necessidade de ser contratado via Pregão ou Concorrência;
- Contratação direta: quando o objeto puder ser contratado em um dos casos de dispensa de licitação ou de inexigibilidade;
- Participação ou adesão em ata de registro de preços: quando o objeto puder ser contratado via ARP própria ou por meio de adesão;
- Contratação centralizada/corporativa: quando se tratar de objeto que necessariamente tenha que ser contratado por Central de Compras.

Importante registrar que, posteriormente, a forma de contratação poderá ser alterada, caso o ETP demonstre que a melhor solução identificada indique forma de contratação diversa da inicialmente prevista.

#### 1.4. Tipos de contratação\*

| 1.4. Tipos de contratação * |     |
|-----------------------------|-----|
| Nova                        | × 🔺 |
| Digite para pesquisar       |     |
| Nova                        |     |
| Prorrogada                  |     |
| Em andamento                |     |

É um campo obrigatório e deve ser escolhida uma das seguintes opções:

Nova: quando se tratar de demanda que enseja uma nova contratação, seja por licitação ou contratação direta.

**Prorrogada:** quando se tratar de demanda que já **possui contrato vigente** e para o qual há **previsão de prorrogação** da sua vigência.

**Em andamento:** quando se tratar de demanda que já **possui contrato vigente** e para o qual há **previsão apenas do <u>término de sua execução</u>**, seja no exercício de 2026 ou nos seguintes.

Importante esclarecer que há tutorial específico para contratações "Prorrogada" e "Em andamento".

#### 4° PASSO: JUSTIFICAR A DEMANDA

#### 2. JUSTIFICATIVA

#### 2.1. Justificativa simplificada\*

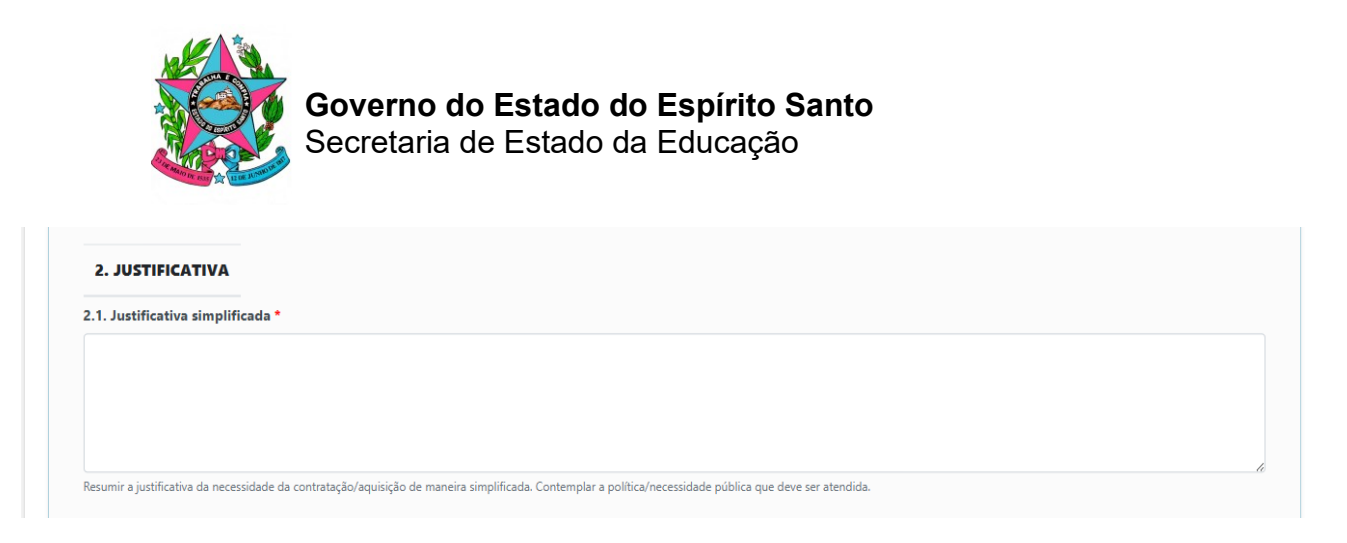

É um campo **obrigatório**, de livre preenchimento, e deve conter a **justificativa sucinta** para a contratação da demanda.

#### 2.2. Justificativa completa\*

| 2. Justificativa comp        |                                                                                                    |
|------------------------------|----------------------------------------------------------------------------------------------------|
| Extensoes permitidas:        | , PDF                                                                                                    |
| 😑 Escolher arquivo           | Nenhum arquivo selecionado                                                                                        |
| exar aqui a justificativa co | ompleta da necessidade da contratação/aquisição. Contemplar a política/necessidade pública que deve ser atendida. |
| arquivo em odf deve ter      | r sido canturado e assinado no E-dorce nela área                                                                  |

É obrigatório inserir o arquivo com o detalhamento da justificativa para a contratação da demanda, que deve expressamente relacionar o objeto com a finalidade/política pública e educacional que será atendida.

Além disso, a justificativa deve **expressamente** abordar qual o **impacto** que a demanda possui **na atividade fim da Sedu** ou se impactará apenas nas **atividades administrativas**, a fim de embasar o nível de prioridade da contratação.

Deve ser observado que antes de inserir o arquivo, ele **deve ser capturado e assinado no E-Docs pelo(a) técnico(a) responsável indicado(a)**.

#### 5° PASSO: IDENTIFICAR OS ITENS DA DEMANDA

#### 3. DESCRIÇÃO DO ITEM

| 3. DESCRIÇÃO DO ITEM                                                                                  |                          |  |  |
|----------------------------------------------------------------------------------------------------|--------------------------|--|--|
| A demanda inclui: *                                                                                   |                          |  |  |
| 🖲 Um único item                                                                                       |                          |  |  |
| 🔿 Múltiplos itens                                                                                     |                          |  |  |
|                                                                                                    |                          |  |  |
| Selecionar a opção que melhor represent                                                               | a contratação/aquisição. |  |  |
| Selecionar a opção que melhor represent                                                               | a contratação/aquisição. |  |  |
| Selecionar a opção que melhor represent<br>3.1. Descrição do item *                                   | a contratação/aquisição. |  |  |
| Selecionar a opção que melhor represent<br>3.1. Descrição do item *                                   | a contratação/aquisição. |  |  |
| ielecionar a opção que melhor represent                                                               | a contratação/aquisição. |  |  |
| Selecionar a opção que melhor represent                                                               | a contratação/aquisição. |  |  |
| Selecionar a opção que melhor represent<br>3.1. Descrição do item *<br>3.2. Unidade de fornecimento * | a contratação/aquisição. |  |  |
| elecionar a opção que melhor represent<br>8.1. Descrição do item *<br>8.2. Unidade de fornecimento *  | a contratação/aquisição. |  |  |

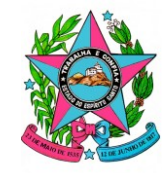

Secretaria de Estado da Educação

| 3.3. Quantidade a ser contratada/adquirida *                                                                                                    |  |
|----------------------------------------------------------------------------------------------------|--|
|                                                                                                    |  |
| A quantidade deve ser preferencialmente embasada em memória de cálculo. Caso contrário, a área deve justificar o motivo, indicando como foi feita a estimativa. |  |
| 3.4. Valor unitário do item (numeral) *                                                                                                    |  |
|                                                                                                    |  |
| Indicar o valor unitário (R\$) nesse campo, numeral.                                                                                                    |  |
| 3.5. Valor unitário do item (extenso) *                                                                                                    |  |
|                                                                                                    |  |
| Escrever por extenso o valor unitário (R\$) do item.                                                                                                    |  |

## A demanda inclui\*

É um campo **obrigatório** e deve ser escolhida uma das opções listadas.

- o Um único item
- o Múltiplos itens

→ Se a contratação envolver apenas <u>UM ÚNICO ITEM</u>, a área deverá informar ainda:

#### 3.1. Descrição do item\*

Trata-se de campo **obrigatório** e a **descrição** pode ser **simplificada**, mas, recomenda-se utilizar, preferencialmente, aquela constante no **cadastro do sistema administrativo**.

#### 3.2. Unidade de fornecimento\*

Trata-se de campo **obrigatório** e deve ser indicada a **forma como o item é fornecido** (unidade, caixa com 25 itens, serviço, entre outros), mas recomenda-se utilizar, preferencialmente, aquela já cadastrada para o item no **sistema administrativo**.

#### 3.3. Quantidade a ser contratada/adquirida\*

Trata-se de campo **obrigatório** e, com base na unidade de fornecimento indicada, deve ser indicada a **quantidade total estimada** para a contratação.

#### 3.4. Valor unitário do item (numeral)\*

Trata-se de campo **obrigatório** e o valor deve ser obtido conforme critérios orientados no art. 23, da Lei Federal nº 14.133/2021 e no art. 32, do Decreto Estadual nº 5.352-R/2023.

Neste campo, informar somente o valor em numeral.

#### 3.5. Valor unitário do item (extenso)\*

Trata-se de campo **obrigatório** e o valor deve ser obtido conforme critérios orientados no art. 23, da Lei Federal nº 14.133/2021 e no art. 32, do Decreto Estadual nº 5.352-R/2023.

Neste campo, informar somente o valor por extenso.

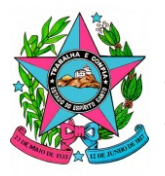

#### 3.6. Mémorias de cálculo e/ou justificativa\*

É obrigatório inserir o arquivo que contenha a demonstração ou as informações que evidenciem de que modo foi obtida a quantidade estimada.

Deve ser observado que antes de inserir o arquivo, ele **deve ser capturado e assinado no E-Docs pelo(a) técnico(a) responsável indicado(a)**.

| Extensões permitidas   | PDF                                                   |   |  |  |
|------------------------|-------------------------------------------------------|---|--|--|
| Escolher arquiv        | Nenhum arquivo selecionado                            |   |  |  |
| var memórias de cálcul | do quantitativo ou instificativa para o itam 3.2 acin | a |  |  |

➔ Se a contratação envolver <u>MÚLTIPLOS ITENS</u>:

| A demanda inclui: *                                                                                                    |
|----------------------------------------------------------------------------------------------------|
| 🔾 Um único item                                                                                                    |
| Múltiplos itens                                                                                                    |
| Selecionar a opção que melhor representa a contratação/aquisição.                                                                                                    |
| Caso a demanda possua mais de um item para contratação ou aquisição, siga os passos a seguir:                                                                                                    |
| 1) Baixar a planilha de referência aqui. Caso já possua um modelo, esse passo não é necessário desde que contemple as informações mínimas.                                                               |
| 2) Preencher as informações dos itens de acordo com a demanda indicada.                                                                                                    |
| 3) Salvar em formato pdf.                                                                                                    |
| 4) Anexar no campo abaixo.                                                                                                    |
| 3.1. Anexos de descrição de múltiplos itens 🚱 *                                                                                                    |
| Extensões permitidas: PDF                                                                                                    |
| Escolher arquivo Nenhum arquivo selecionado                                                                                                    |
| Baixar a tabela referenciada acima e preencher com as informações de descrição, unidade de fornecimento, quantidade e valor unitário para cada um dos itens.                                             |
| Caso possua um modelo próprio, não há problema em utilizá-lo desde que contemple essas informações.<br>Nesse campo podem ser anevados mais de um arquivo. Lembre de incluir também a memória de cálculo. |
| O arquivo em pdf deve ter sido capturado e assinado no E-docs pela área.                                                                                                    |
|                                                                                                    |
|                                                                                                    |

Será oferecida a possibilidade de a área **baixar um arquivo predefinido** no formato Excel, conforme imagem a seguir:

| -6 |         | $\checkmark$ $\times$ $\checkmark$ $f_{X}$ $\sim$ |          |            |      |                |             |
|----|---------|---------------------------------------------------|----------|------------|------|----------------|-------------|
|    | А       | В                                                 | С        | D          | E    | F              | G           |
| 1  |         |                                                   | PLANILHA | DE ITENS   |      |                |             |
| 2  | Nº ITEM | DESCRIÇÃO                                         | UNIDADE  | GRUPO/LOTE | QTDE | VALOR UNITÁRIO | VALOR TOTAL |
| 3  |         |                                                   |          |            |      |                |             |
| 4  |         |                                                   |          |            |      |                |             |
| 5  |         |                                                   |          |            |      |                |             |
| 6  |         |                                                   |          |            |      |                |             |
|    |         |                                                   |          |            |      |                |             |

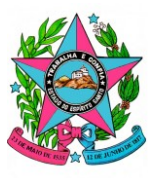

No entanto, a área também poderá utilizar uma **planilha própria**, <u>desde que contenha as</u> <u>mesmas informações.</u>

Em qualquer dos casos, é obrigatório inserir o arquivo, contendo no mínimo a descrição do item, a unidade de fornecimento, grupo ou lote (se for o caso), a quantidade a ser adquirida, o valor unitário, o valor total.

Deve ainda ser observado que antes de inserir o arquivo, ele **deve ser capturado e** assinado no E-Docs pelo(a) técnico(a) responsável indicado(a).

# 6° PASSO: INFORMAR O ALINHAMENTO DA DEMANDA COM OS INSTRUMENTOS DE PLANEJAMENTO

#### 4. ALINHAMENTO ESTRATÉGICO

4.1. Indicação do alinhamento com o Planejamento Estratégico da Sedu\*

| 4. ALINHAMENTO EST          | TRATÉGICO                                    |   |
|-----------------------------|----------------------------------------------|---|
| 4.1. Indicação do alinhame  | nto com o Planejamento Estratégico da Sedu * |   |
| ļ                           |                                              |   |
| Equidade e Inclusão         |                                              | Î |
| Recomposição da aprendiza   | agem                                         | I |
| Cultura digital             |                                              |   |
| Educação integral           |                                              |   |
| Soluções tecnológicas       |                                              |   |
| Modernização da infraestrut | itura                                        |   |
| Desenvolvimento dos profis  | ssionais da educação                         |   |

É um campo obrigatório e contém, de forma simplificada, os Objetivos Estratégicos definidos no Mapa Estratégido da Sedu 2023-2026.

Logo, a área deverá escolher a opção mais adequada ao **objetivo da demanda** a ser contratada.

#### 4.2. Indicação do alinhamento com o Plano Plurianual – PPA\*

| 4.2. Indicação do alinhamento com o Plano Plurianual - PPA *                                                     |   |
|----------------------------------------------------------------------------------------------------|---|
|                                                                                                    |   |
| 27.1097 - REALIZAÇÃO DE CONCURSO PÚBLICO E PROCESSO SELETIVO                                                     | í |
| 32.1450 - MODERNIZAÇÃO, AMPLIAÇÃO E ADEQUAÇÃO DAS UNIDADES ADMINISTRATIVAS                                       |   |
| 32.2006 - REMUNERAÇÃO DOS PROFISSIONAIS TÉCNICOS: ADMINISTRATIVOS E PEDAGÓGICOS DAS UNIDADES CENTRAL E REGIONAIS |   |
| 32.2072 - CAMPANHAS EDUCATIVAS                                                                                   |   |
| 32.2083 - MUNICIPALIZAÇÃO PROGRESSIVA DO ENSINO FUNDAMENTAL                                                      |   |
| 32.2175 - MANUTENÇÃO DAS UNIDADES CENTRAL E REGIONAIS                                                            |   |
| 32.2179 - PROGRAMA ESTADUAL DE GESTÃO FINANCEIRA ESCOLAR - PROGEFE ENSINO FUNDAMENTAL                            |   |
|                                                                                                    |   |

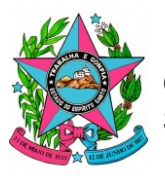

É um campo **obrigatório**, e a área deverá escolher entre as opções, o(s) programa(s)/ação(ões) que se aplica(m) às **ações sob a responsabilidade da gerência**.

Caso haja dúvidas, convém consultar o Grupo de Planejamento e Orçamento (GPO) da Sedu.

4.3. Classificação da despesa\*

| 4.3. Classificação da despes                                           | a *                                                                                                    |
|------------------------------------------------------------------------|----------------------------------------------------------------------------------------------------|
| ○ Investimento                                                         |                                                                                                    |
| 🔿 Outras despesas corrent                                              | 25                                                                                                    |
| 🖲 Investimento e outras de                                             | espesas correntes                                                                                                    |
| Recursos de investimento, conheci<br>Recursos de outras despesas corre | dos como capital, são recursos aplicados no patrimônio, tais como obras, construções, instalações e aquisição de equipamentos e materiais permanentes.<br>ntes (custeio) são aqueles aplicados nas despesas com contratos de prestação de serviços, aquisição de materiais de consumo, diárias, passagens, bolsas e benefícios. |

É um campo **obrigatório**, e a área deverá escolher entre as seguintes opções:

 Investimento: classifica-se como investimento toda contratação que engloba a aquisição de bens permanentes móveis que devem ser tombados ou quando se tratar de aquisição de imóvel ou de contratação de obras.

Exemplos: computador, notebook, mesa, cadeira, carteira, aquisição de terreno, aquisição de edificação, obra de reforma, obra de reforma e ampliação, entre outros.

 Outras despesas correntes: classificam-se como outras despesas correntes as contratações de serviços, de materiais de consumo ou de bens móveis não duráveis ou de baixo valor.

Exemplos: material gráfico, material de expediente, material de limpeza, serviços de limpeza e conservação, entre outros.

 Investimento e outras despesas correntes: esta classificação se refere a contratações que envolvem a aquisição de bens permanentes e a contratação de serviços não relacionados à instalação.

Exemplos: Aquisição de câmeras de videomonitoramento com serviços de monitoramento eletrônico.

#### 7º PASSO: INFORMAR OS VALORES A SEREM CUSTEADOS NA CONTRATAÇÃO

#### 5. VALOR TOTAL

Os **campos deste tópico** podem ser alterados, a depender da **classificação da despesa** indicada, conforme especificado a seguir.

→ Quando se tratar de contratação ou aquisição, cuja classificação da despesa seja <u>somente INVESTIMENTO</u> ou <u>somente OUTRAS DESPESAS CORRENTES</u>, irão aparecer os seguintes campos:

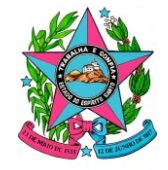

Secretaria de Estado da Educação

| 4.3. Classificação da despesa *                                                                                                    |
|----------------------------------------------------------------------------------------------------|
| Investimento                                                                                                    |
| 🔿 Outras despesas correntes                                                                                                    |
| $\bigcirc$ Investimento e outras despesas correntes                                                                                                    |
| Recursos de investimento, conhecidos como capital, são recursos aplicados no patrimônio, tais como obras, construções, instalações e aquisição de equipamentos e materiais permanentes.<br>Recursos de outras despesas correntes (custeio) são aqueles aplicados nas despesas com contratos de prestação de serviços, aquisição de materiais de consumo, diárias, passagens, bolsas e benefícios. |
| 5. VALOR TOTAL                                                                                                    |
| Estimativa preliminar do valor total a ser contratado/adquirido (numeral) *                                                                                                    |
|                                                                                                    |
| O valor (R\$) pode ser obtido em consulta a outros valores de contratações, painel de preços, sites e fornecedores, desde que a fonte seja informada.                                                                                                    |
| Estimativa preliminar do valor total a ser contratado/adquirido (extenso) *                                                                                                    |
|                                                                                                    |
| O valor (R\$) pode ser obtido em consulta a outros valores de contratações, painel de preços, sites e fornecedores, desde que a fonte seja informada.                                                                                                    |
| Estimativa preliminar do valor a ser contratado/adquirido para o exercício de 2026 (numeral) *                                                                                                    |
|                                                                                                    |
| Indicar o valor (R\$) a ser executado apenas no ano de 2026.                                                                                                    |
| Estimativa preliminar do valor a ser contratado/adquirido para o exercício de 2026 (extenso) *                                                                                                    |
|                                                                                                    |
| Indicar o valor (R\$) a ser executado apenas no ano de 2026.                                                                                                    |
|                                                                                                    |
| 4.3. Classificação da despesa *                                                                                                    |
| ○ Investimento                                                                                                    |
| Outras despesas correntes                                                                                                    |
| O Investimento e outras despesas correntes                                                                                                    |
| Recursos de investimento, conhecidos como capital, são recursos aplicados no patrimônio, tais como obras, construções, instalações e aquisição de equipamentos e materiais permanentes.<br>Recursos de outras despesas correntes (custeio) são aqueles aplicados nas despesas com contratos de prestação de serviços, aquisição de materiais de consumo, diárias, passagens, bolsas e benefícios. |
| 5. VALOR TOTAL                                                                                                    |
| Estimativa preliminar do valor total a ser contratado/adquirido (numeral) *                                                                                                    |
|                                                                                                    |
| O valor (R\$) pode ser obtido em consulta a outros valores de contratações, painel de preços, sites e fornecedores, desde que a fonte seja informada.                                                                                                    |
| Estimativa preliminar do valor total a ser contratado/adquirido (extenso) *                                                                                                    |
|                                                                                                    |
| O valor (R\$) pode ser obtido em consulta a outros valores de contratações, painel de preços, sites e fornecedores, desde que a fonte seja informada.                                                                                                    |
| Estimativa preliminar do valor a ser contratado/adquirido para o exercício de 2026 (numeral) *                                                                                                    |
|                                                                                                    |
| Indicar o valor (R\$) a ser executado apenas no ano de 2026.                                                                                                    |
| Estimativa preliminar do valor a ser contratado/adquirido para o exercício de 2026 (extenso) *                                                                                                    |
|                                                                                                    |
| Indicar o valor (R\$) a ser executado apenas no ano de 2026.                                                                                                    |

Deve ser observado que nos dois casos, serão disponibilizados os **mesmos campos**, uma vez que há apenas uma **única classificação de despesa**.

#### > Estimativa preliminar do valor total a ser contratado/adquirido (numeral)\*

Trata-se de campo **obrigatório** e deve ser informado o **valor total estimado** para a contratação. Deve ser observado ainda que referida **estimativa deve ser embasada** nos

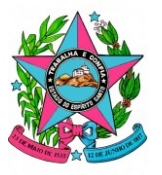

**quantitativos** definidos e também na **apuração de valores**, conforme orientado no **art. 23**, da Lei Federal nº 14.133/2021 e no **art. 32**, do Decreto Estadual nº 5.352-R/2023.

Neste campo, informar somente o valor em numeral.

#### > Estimativa preliminar do valor total a ser contratado/adquirido (extenso)\*

Trata-se de campo **obrigatório** e deve ser informado o **valor total estimado** para a contratação. Deve ser observado ainda que referida **estimativa deve ser embasada** nos **quantitativos** definidos e também na **apuração de valores**, conforme orientado no **art. 23**, da Lei Federal nº 14.133/2021 e no **art. 32**, do Decreto Estadual nº 5.352-R/2023.

Neste campo, informar somente o valor por extenso.

#### Estimativa preliminar do valor a ser contratado/adquirido para o exercício de 2026 (numeral)\*

Trata-se de campo obrigatório e deve ser informado somente o valor que deverá ser custeado no exercício de 2026, caso a contratação seja estimada para mais de um exercício financeiro.

Neste campo, informar somente o valor em numeral.

Estimativa preliminar do valor a ser contratado/adquirido para o exercício de 2026 (extenso)\*

Trata-se de campo obrigatório e deve ser informado somente o valor que deverá ser custeado no exercício de 2026, caso a contratação seja estimada para mais de um exercício financeiro.

Neste campo, informar somente o valor por extenso.

→ Quando se tratar de contratação ou aquisição, cuja classificação da despesa contenha <u>INVESTIMENTO e OUTRAS DESPESAS CORRENTES</u>, ou seja, envolve duas classificações distintas, logo, os valores devem ser separados, de modo que serão disponibilizados os seguintes campos:

| lutras despesas correntes                                                                                                    |    |
|----------------------------------------------------------------------------------------------------|----|
| ivestimento e outras despesas correntes                                                                                                    |    |
| rsos de investimento, conhecidos como capital, são recursos aplicados no patrimônio, tais como obras, construções, instalações e aquisição de equipamentos e materiais permanentes.<br>rsos de outras despesas correntes (custeio) são aqueles aplicados nas despesas com contratos de prestação de serviços, aquisição de materiais de consumo, diárias, passagens, bolsas e benefícios. |    |
| VALOR TOTAL                                                                                                    |    |
| mativa preliminar do valor total a ser contratado/adquirido (numeral) *                                                                                                    |    |
| or (R\$) pode ser obtido em consulta a outros valores de contratações, painel de preços, sites e fornecedores, desde que a fonte seja informada.                                                                                                    |    |
| mativa preliminar do <b>valor total</b> a ser contratado/adquirido (extenso) *                                                                                                    |    |
| or (R\$) pode ser obtido em consulta a outros valores de contratações, painel de preços, sites e fornecedores, desde que a fonte seja informada.                                                                                                    | 11 |
| se valor total, qual o estimado para uso de despesa de <b>investimento?</b> (numeral) *                                                                                                    |    |
| orme assinalado uso de ambas classificações de despesa, indicar aqui apenas o que é referente a <b>Investimento.</b>                                                                                                    |    |

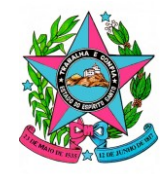

Secretaria de Estado da Educação

| Conforme assinalado uso de ambas classificações de despesa, indicar aqui apenas o que é referente a Outras despesas correntes. Estimativa preliminar do valor a ser contratado/adquirido para o exercício de 2026 (numeral) * Indicar o valor (R\$) a ser executado apenas no ano de 2026. Estimativa preliminar do valor a ser contratado/adquirido para o exercício de 2026 (extenso) * Indicar o valor (R\$) a ser executado apenas no ano de 2026. Indicar o valor (R\$) a ser executado apenas no ano de 2026. |
|----------------------------------------------------------------------------------------------------|
| Conforme assinalado uso de ambas classificações de despesa, indicar aqui apenas o que é referente a <b>Outras despesas correntes.</b> Estimativa preliminar do valor a ser contratado/adquirido para o exercício de 2026 (numeral) * Indicar o valor (R\$) a ser executado apenas no ano de 2026. Estimativa preliminar do valor a ser contratado/adquirido para o exercício de 2026 (extenso) * Indicar o valor (R\$) a ser executado apenas no ano de 2026.                                                       |
| Estimativa preliminar do valor a ser contratado/adquirido para o exercício de 2026 (numeral) *  Indicar o valor (R\$) a ser executado apenas no ano de 2026.  Estimativa preliminar do valor a ser contratado/adquirido para o exercício de 2026 (extenso) *  Indicar o valor (R\$) a ser executado apenas no ano de 2026.                                                                                                    |
| ndicar o valor (R\$) a ser executado apenas no ano de 2026.<br>Estimativa preliminar do valor a ser contratado/adquirido para o exercício de 2026 (extenso) *                                                                                                    |
| ndicar o valor (R\$) a ser executado apenas no ano de 2026. stimativa preliminar do valor a ser contratado/adquirido para o exercício de 2026 (extenso) * ndicar o valor (R\$) a ser executado apenas no ano de 2026.                                                                                                    |
| stimativa preliminar do valor a ser contratado/adquirido para o exercício de 2026 (extenso) *                                                                                                    |
| ndicar o valor (R\$) a ser executado apenas no ano de 2026.                                                                                                    |
| ndicar o valor (R\$) a ser executado apenas no ano de 2026.                                                                                                    |
|                                                                                                    |
| Do valor previsto apenas para o exercício de 2026, qual o estimado para uso de despesa de investimento? (numeral) *                                                                                                    |
|                                                                                                    |
| Conforme assinalado uso de ambas classificações de despesa, indicar aqui apenas o que é referente a Investimento.                                                                                                    |
| Do valor previsto apenas para o exercício de 2026, qual o estimado para uso de outras despesas correntes? (numeral) *                                                                                                    |
|                                                                                                    |
| Conforme assinalado uso de ambas classificações de despesa, indicar aqui apenas o que é referente a Outras despesas correntes.                                                                                                    |

#### Estimativa preliminar do valor total a ser contratado/adquirido (numeral)\*

Trata-se de campo **obrigatório** e deve ser informado o **valor total estimado** para a contratação. Deve ser observado ainda que referida **estimativa deve ser embasada** nos **quantitativos** definidos e também na **apuração de valores**, conforme orientado no **art. 23**, da Lei Federal nº 14.133/2021 e no **art. 32**, do Decreto Estadual nº 5.352-R/2023.

Neste campo, informar somente o valor em numeral.

#### > Estimativa preliminar do valor total a ser contratado/adquirido (extenso)\*

Trata-se de campo **obrigatório** e deve ser informado o **valor total estimado** para a contratação. Deve ser observado ainda que referida **estimativa deve ser embasada** nos **quantitativos** definidos e também na **apuração de valores**, conforme orientado no **art. 23**, da Lei Federal nº 14.133/2021 e no **art. 32**, do Decreto Estadual nº 5.352-R/2023.

Neste campo, informar somente o valor por extenso.

#### Desse valor total, qual o estimado para uso de despesa de <u>investimento</u>? (numeral)\*

Trata-se de campo **obrigatório** e deve ser informado, **quanto do valor total** será destinado para **investimento**, ou seja, para a aquisição de **bens permanentes** móveis que devem ser tombados ou quando se tratar de aquisição de **imóvel** ou de contratação de **obras**.

Neste campo, informar somente o valor em numeral.

#### Desse valor total, qual o estimado para uso de <u>outras despesas correntes</u> (numeral)\*

Trata-se de campo **obrigatório** e deve ser informado, **quanto do valor total** será destinado para **outras despesas correntes**, ou seja, para a contratação de serviços, materiais de consumo ou de bens móveis não duráveis ou de baixo valor.

Neste campo, informar somente o valor em numeral.

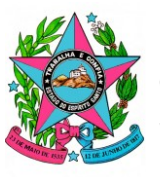

#### Estimativa preliminar do valor a ser contratado/adquirido para o exercício de 2026 (numeral)\*

Trata-se de campo obrigatório e deve ser informado somente o valor que deverá ser custeado no exercício de 2026, caso a contratação seja estimada para mais de um exercício financeiro.

Neste campo, informar somente o valor em numeral.

#### Estimativa preliminar do valor a ser contratado/adquirido para o <u>exercício de 2026</u> (extenso)\*

Trata-se de campo obrigatório e deve ser informado somente o valor que deverá ser custeado no exercício de 2026, caso a contratação seja estimada para mais de um exercício financeiro.

Neste campo, informar somente o valor por extenso.

Do valor previsto <u>apenas para o exercício de 2026</u>, qual o estimado para uso de despesa de <u>investimento</u>? (numeral)\*

Trata-se de campo obrigatório e deve ser informado somente o valor que deverá ser destinado no exercício de 2026 para investimento, ou seja, para a aquisição de bens permanentes móveis que devem ser tombados ou aquisição de imóvel ou contratação de obras.

Neste campo, informar somente o valor em numeral.

Do valor previsto <u>apenas para o exercício de 2026</u>, qual o estimado para uso de <u>outras despesas correntes</u>? (numeral)\*

Trata-se de campo obrigatório e deve ser informado somente o valor que deverá ser destinado no exercício de 2026 para outras despesas correntes, ou seja, para a contratação de serviços, materiais de consumo ou de bens móveis não duráveis ou de baixo valor.

Neste campo, informar somente o valor em numeral.

#### 8º PASSO: INFORMAR A DATA ESTIMADA PARA A CONTRATAÇÃO

#### 6. DATA

6.1. Previsão de data em que deve ser entregue a compra ou iniciada a prestação dos serviços.

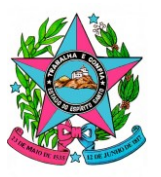

Trata-se de campo **obrigatório** e a data deve ser informada no formato **dia/mês/ano**, em conformidade com o art. 3º, VII, da Portaria Conjunta SEP/SEGER/SEG nº 011–R/2024.

É importante esclarecer que não se trata da data em que o processo é autuado, mas sim, da data em que, **após a formalização do instrumento de contratação hábil**, o produto deve ser entregue ou o serviço deve ser iniciado.

## 9° PASSO: INDICAR A PRIORIDADE DA CONTRATAÇÃO

#### 7. PRIORIDADE

#### 7.1. Indicação da prioridade de contratação/aquisição\*

#### 7. PRIORIDADE

7.1. Indicação da prioridade de contratação/aquisição \*

O Alta - todas as contratações/aquisições que impactam diretamente a atividade fim da Sedu

O Média - contratações/aquisições que impactam indiretamente a atividade fim da Sedu

 $\bigcirc$ Baixa - contratações/aquisições que impactam apenas as atividades administrativas da Sedu

Utilizar os parâmetros estabelecidos no inciso VII do art.3º, da Portaria nº001-R, de 02/01/2024.

Trata-se de campo obrigatório e deve ser escolhida uma das seguintes opções:

- Alta todas as contratações/aquisições que impactam diretamente a atividade fim da Sedu
- Média todas as contratações/aquisições que impactam indiretamente a atividade fim da Sedu
- Baixa todas as contratações/aquisições que impactam apenas as atividades administrativas da Sedu

#### 7.2. Justificativa da prioridade de contratação/aquisição\*

7.2. Justificativa da prioridade de contratação/aquisição \*

Trata-se de campo **obrigatório** e a **justificativa** deve informar **expressamente** de que modo a contratação irá **impactar na atividade fim** da Sedu, caso tenha sido indicada a prioridade **Alta** ou **Média**, visto que a prioridade será **Baixa**, quando impactar somente nas atividades administrativas.

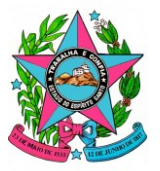

## 10° PASSO: VERIFICAR AS INFORMAÇÕES ANTES DE ENVIÁ-LAS

| Pré-visualizar o PDF resultante do preenchimento do formulário |
|----------------------------------------------------------------|
|----------------------------------------------------------------|

> Por favor, confira o formulário e corrija as pendências antes de enviá-lo.

Ao final do formulário é oferecida a opção de pré-visualizar o PDF do DFD que será gerado ou descartar o rascunho preenchido.

Assim, a área também a oportunidade de verificar se há algum campo obrigatório que não tenha sido preenchido ou se há algum arquivo PDF que foi inserido e que não esteja de acordo com os critérios do e-flow e do E-Docs.

#### IMPORTANTE

O e-flow irá confirmar o envio e indicar o número do encaminhamento via E-Docs, contudo, os passos subsequentes que tratam da "APROVAÇÃO" pelo gerente e, em seguida, pelo Subsecretário da área requisitante, também deverão ser realizados no e-flow.

Portanto, NÃO DEVERÁ SER REALIZADA NENHUMA TRAMITAÇÃO VIA E-DOCS.

rtar rascunho salvo deste formulário